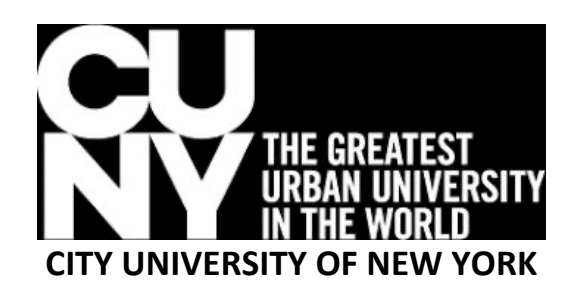

## **ALMA FULFILLMENT**

# TRAINING MANUAL Updated August 2021

**TRAINERS:** 

CHANTAL BROCK - BRONX COMMUNITY COLLEGE Chantal.Brock@bcc.cuny.edu

JEFFREY DELGADO - KINGSBOROUGH COMMUNITY COLLEGE Jeffrey.Delgado@kbcc.cuny.edu

RHONDA JOHNSON - HOSTOS COMMUNITY COLLEGE <u>RHJohnson@hostos.cuny.edu</u>

> CURTIS MATTHEW - GRADUATE CENTER CMatthew@gc.cuny.edu

JENNIFER NOE - KINGSBOROUGH COMMUNITY COLLEGE Jennifer.Noe@kbcc.cuny.edu

> MONIQUE PRINCE - BARUCH COLLEGE Monique.Prince@baruch.cuny.edu

SIMONE L. YEARWOOD - QUEENS COLLEGE Simone.Yearwood@gc.cuny.edu

### **Fulfillment Overview**

#### Institution = Home Campus; Network = All CUNY; Community = Electronic/Digital Resources

In Alma, the term **Fulfillment** refers to any activity that *fulfills a request*, including circulation, pick lists, stacks maintenance, routing, resource sharing, course reserves, billing, and of course, patron services.

For most Fulfillment activities, **location matters** in Alma; make sure that you have the correct location set in your **Currently at** in the upper right corner. If you frequently switch between library locations or work at a shared PC with someone who does, check the box to **Always Show Current Location** so it's easy to confirm you're set to the right place for your work.

**Login** using your CUNY login Account Credential (Username and Password): First Name.Last Name NN@login.cuny.edu, where "NN" is the last 2 digits of your CUNY EMPLID.

| á kole zavadu Č. Ó Ö                                                                                                    |
|----------------------------------------------------------------------------------------------------|
|                                                                                                    |
| Web Applications Login                                                                                                    |
| If you are logging into a University doud service offering, such as<br>Dropbox of Moustol (fine 345 for discuston), you agree to able by<br>the terms in the CUNY Acceptable Use of University Data in the Cloud<br>policy.                                                                                                    |
| Log in with your <u>CUNY Login credentials</u> :<br>Usemame                                                                                                    |
| Password                                                                                                    |
| Loain                                                                                                    |
| Forgot Dessword 2. New User     Forgot Username - Manage your Account                                                                                                    |
| PROTECT YOUR PERSONAL INFORMATION AND PRIVACY                                                                                                    |
| ONLY enter your CLINY Login password on CLINY Login websites<br>(stoologin.cury void and login.curve, which NVER's starts at with others or<br>enter your CLINY Login password sitewhere without the approval of<br>your campus IT department. New Information on CLINY's policies<br>regarding user accounts and credentials can be found in the<br>Accessible User of Computer Resource Pelicy. |

Once logged in you will see the Dashboard:

| Al v                                                                                                    |                                      | #∗ Q.     | Benjamin S. Ro<br>Library - Main S<br>Desk | senthal<br>Service 🔻  | 4 I                 | 2 0 C                 |
|----------------------------------------------------------------------------------------------------|--------------------------------------|-----------|--------------------------------------------|-----------------------|---------------------|-----------------------|
| Welcome, YEARWOOD, SIMON                                                                                                    | E 08/11/2021                         |           |                                            |                       |                     |                       |
| Recent Pages      Manage Patro     Fulfillment                                                                                                    | n Se                                 |           |                                            |                       |                     |                       |
| Notifications                                                                                                    | <ul> <li>Discovery Search</li> </ul> | ~         | Organization Ca                            | lendar                |                     | ~                     |
| Contacting OLS Systems<br>See something that doesn't look right? Can't<br>figure out how to do something? Want to<br>report an issue? Contact OLS Systems by | 2/10/2020                            | ٩         | Select Library                             | /Institution          |                     | ×                     |
| visiting https://ols-<br>support.cuny.edu/support                                                                                                    | Tasks                                |           | August 11<br>Wednesday                     | August 12<br>Thursday | August 13<br>Friday | August 14<br>Saturday |
| Schadulad John Statue                                                                                                    | 901 Reading Lists                    | <b>``</b> | 09:00 -<br>18:45                           | 09:00 -<br>18:45      | 09:00 -<br>16:45    | Closed                |
| 08/11 08/10 08/09 08/08                                                                                                    | 08/07                                |           |                                            |                       | vi                  | ew Full Calenda       |
| ⊘ Fulfilime →                                                                                                    |                                      |           |                                            |                       |                     |                       |
| — Users → Scheduled Job<br>Completed                                                                                                    |                                      |           |                                            |                       |                     |                       |
|                                                                                                    | More Info >                          |           |                                            |                       |                     |                       |

Let's begin by reviewing how to find and view a patron record. The easiest way to view a patron record is to select **Manage Patron Services** from the Fulfillment menu and scan in the patron's barcode or search by name. This will bring up the record, with a snapshot of their current status at the top and tabs for **Loans**, **Returns**, and **Requests** down below.

#### **Create New Patron Record for Internal (Local) Users**

- Outcome
   A
   Image: Amage: A
- 1. Go to Fulfillment > Checkout/Checkin> Manager Patron Services

2. Click on Register New User

| QUEENS             | + Users • All •                                                                     |                     |    |    | ۴v | ۹ | Benjamin S. Ros<br>Library - Main Se<br>Desk | enthal<br>rvice | • A         | Ŧ  | Î (?     | Ð       | : |
|--------------------|-------------------------------------------------------------------------------------|---------------------|----|----|----|---|----------------------------------------------|-----------------|-------------|----|----------|---------|---|
| <b>≕</b> ★<br>Alma | Patron Identification                                                               |                     |    |    |    |   |                                              | Go to           | Return Item | IS | Register | New Use | r |
| Acquisitions       | Find user in other institution<br>Scan patron's ID or search<br>for patron <b>*</b> | Q Look-up or select | := | Go |    |   |                                              |                 |             |    |          |         |   |
| Resources          | Use proxy                                                                           |                     |    |    |    |   |                                              |                 |             |    |          |         |   |
| <b>P</b><br>Admin  |                                                                                     |                     |    |    |    |   |                                              |                 |             |    |          |         |   |
| Analytics          |                                                                                     |                     |    |    |    |   |                                              |                 |             |    |          |         |   |

3. Fill out New User Registration Form; Click Update User

Note: Library Barcode is entered in the Primary Identifier field.

| EENS 4    | A Users All -                     |                         |   | ÷.                   | Q Benjamin S. Rosentha<br>Library - Main Service<br>Desk | • Å | 1    | Î (    | 0      |
|-----------|-----------------------------------|-------------------------|---|----------------------|----------------------------------------------------------|-----|------|--------|--------|
| k <       | Quick User Manager                | ment                    |   |                      |                                                          |     | Canc | el     | Update |
|           | Not local                         |                         |   |                      |                                                          |     |      |        |        |
| tions     | Find user in other<br>institution |                         |   |                      |                                                          |     |      |        |        |
| aroes     | User Details                      |                         |   |                      |                                                          |     |      |        |        |
| i<br>ment | USER INFORMATION                  |                         |   |                      |                                                          |     |      |        |        |
|           | First name *                      |                         |   | Middle name          | 2                                                        |     |      |        |        |
| un .      | Last name *                       |                         |   | Preferred first name |                                                          |     |      |        |        |
| los       | Preferred middle name             |                         |   | Preferred last name  | 8                                                        |     |      |        |        |
|           | Primary identifier *              |                         |   | Title                |                                                          |     |      | *      |        |
|           |                                   |                         |   | PIN numbe            | r                                                        |     | Ger  | nerate |        |
|           | Job category                      | Please select a value   | • | Job description      | 1                                                        |     |      |        |        |
|           | Gender                            |                         | • | User group           | Please select a value                                    |     |      | *      |        |
|           | Campus                            |                         | • | Preferred language   | e English                                                |     |      | *      |        |
|           | Birth date                        |                         | e | Expiration date      | 8                                                        |     |      |        |        |
|           | Purge date                        |                         | e | Resource sharing     | 3                                                        |     |      | *      |        |
| 1         | Purchase request<br>library       |                         |   | Cataloger leve       | [00] Default Level                                       |     |      | *      |        |
|           |                                   | Selected Patron Letters |   |                      |                                                          |     |      |        |        |

#### **View Patron Record**

- 1. Go to Fulfillment > Checkout/Checkin> Manager Patron Services
- 2. Scan in the patron's barcode, or key in ID number (hit enter or click on Go).

| QUEENS                                 | + Users • All •                                                                           |                                                          |      |    | ŧ۲ | ٩ | Benjamin S. Ro:<br>Library - Main S<br>Desk | senthal<br>ervice | • #         | 1   | 2  | ?        | Ð       | : |
|----------------------------------------|-------------------------------------------------------------------------------------------|----------------------------------------------------------|------|----|----|---|---------------------------------------------|-------------------|-------------|-----|----|----------|---------|---|
| <b>≕</b> ★<br>Alma                     | Patron Identification                                                                     |                                                          |      |    |    |   |                                             | Go t              | o Return It | ems | Re | gister N | ew User |   |
| Acquisitions<br>Resources              | Find user in other institution<br>Scan patron's ID or search<br>for patron *<br>Use proxy | Q 1341021120006137<br>General, Simone - 1341021120006137 | :≣ ூ | Go |    |   |                                             |                   |             |     |    |          |         |   |
| Fulfillment<br>P<br>Admin<br>Analytics |                                                                                           |                                                          |      |    |    |   |                                             |                   |             |     |    |          |         |   |

#### **Renew or Update an expired Patron Record**

1. Scan or enter patron barcode or ID number.

Block note appears: Patrons card has expired. Click on ellipses ... then click on Renew > OK

| QUEENS             | +A Users▼ All                   | •                        | <b>≜</b> ∗ Q | Benjamin S. Rosenthal<br>Library - Main Service | - A 1  | ê 8 9             | : |
|--------------------|---------------------------------|--------------------------|--------------|-------------------------------------------------|--------|-------------------|---|
| <b>≕</b> ★<br>Alma | A Patron Identifica             | User General, Simone     |              |                                                 | Cancel | Register New User |   |
| Acquisitions       | Find user in other instit       | BLOCKS                   |              |                                                 |        |                   |   |
| Resources          | for participation of the second | Patrons card has expired | Overrideable |                                                 |        |                   |   |
| E<br>Fulfillment   |                                 |                          | Renew        |                                                 |        |                   |   |
| ۶                  |                                 |                          | Overrie      | de Cancel OK                                    |        |                   |   |

**Create Proxy** 

- 1. Go to Fulfillment > Checkout/Checkin> Manager Patron Services
- 2. Scan in the patron's barcode, or key in Name
- 3. Click on Edit User Information > Full Information

| QUEENS                     | +λ, Us  | ers 🕶 All 👻                        |                                   |       | <del>ث</del> ۲                               | ۹    | Benjamin S. Rosenthal<br>Library - Main Service<br>Desk | • *     | T      | Î (?   | Ð    | : |
|----------------------------|---------|------------------------------------|-----------------------------------|-------|----------------------------------------------|------|---------------------------------------------------------|---------|--------|--------|------|---|
| <b>≕★</b><br>Alma          | < Patro | on Services                        |                                   |       | Add/Renew Patron Role                        | Edit | User Info Submit Request                                | Refresh | Blocks | /Notes | Done | 9 |
| Ш                          |         | General, Simone                    |                                   |       |                                              |      | User Notes                                              |         |        |        | ~    |   |
| Acquisitions               | θ       | Active balance<br>ID<br>User group | 0.00 USD<br>1341021120006137<br>- |       | Send Activity Report<br>Send Requests Report |      | Add Note                                                |         |        |        |      |   |
| Fulfillment                | Lo      | ans Returns Req                    | uests Network Activity            |       |                                              |      |                                                         |         |        |        |      |   |
| Admin<br>IIII<br>Analytics | Sca     | in item barcode * 🔍 Loo            | k-up or select                    | i≡ 01 | Create Item                                  |      |                                                         |         |        |        |      |   |

4. Click on Proxy For Tab > + Add Proxy For

5. Search for Faculty > Click Add User

| QUEENS             | ÷ | Users       | •      | All | •                |     |             |       |        |                |            | ŧ۰ | ٩           | Benjamin S. R<br>Library - Main<br>Desk | osenthal<br>Service | • i                      | 1                    | . Î                   | ?        | 9                    | :             |
|--------------------|---|-------------|--------|-----|------------------|-----|-------------|-------|--------|----------------|------------|----|-------------|-----------------------------------------|---------------------|--------------------------|----------------------|-----------------------|----------|----------------------|---------------|
| <b>≕</b> ★<br>Alma | < | User De     | tails  |     |                  |     |             |       |        |                |            |    |             |                                         | Togg                | le Accoun                | t Type               | Ca                    | ancel    | Sav                  | /e            |
|                    |   | General, S  | Simor  | ne  |                  |     |             |       |        |                |            |    |             |                                         |                     |                          |                      |                       | 0        | >                    | •             |
| ih                 | G | eneral Info | rmatic | n   | Contact Informat | ion | Identifiers | Notes | Blocks | Fines/Fees     | Statistics |    | Attachments | Proxy For                               | Histo               | ory                      |                      |                       |          |                      |               |
| Resources          |   |             |        |     |                  |     |             |       |        |                |            |    |             |                                         |                     |                          |                      | 🔁 Add I               | Proxy F  | or.•                 |               |
| Fulfillment        |   |             |        |     |                  |     |             |       |        |                |            |    |             |                                         | Proxy for           |                          |                      |                       | _        | Î                    |               |
| Admin              |   |             |        |     |                  |     |             |       |        | No records wer | e found.   |    |             |                                         | Q, Loo<br>Genera    | k-up or se<br>II, Simone | ect<br>- 13410       | 2112000               | 6137     | :=                   | -             |
| Analytics          |   |             |        |     |                  |     |             |       |        |                |            |    |             |                                         | Yearwo              | ood, Simoi               | ie - 211             | 0536000               | 00000    |                      |               |
|                    |   |             |        |     |                  |     |             |       |        |                |            |    |             |                                         | Queen:<br>QC LIB    | s College  <br>RARY ACC  | n Transi<br>T., Quee | t Patron<br>ens Colle | - In Tra | nsit - IC<br>dergrae | )QC0<br>duate |

#### Loan an Item to a Sponsor via a Proxy Account

To loan an item to someone who is a proxy for a faculty member or researcher:

- 1. From the main menu, under Fulfillment, select Manage Patron Services
- 2. Before you scan in the ID, click on the box next to Use proxy

| Queens             | A Physical items Title                     | •                                  |   |    |      | ŧ۲ | ٩ | Benjamin S. Rosenthal<br>Library - Main Service 🔻 📩 🛣 ?<br>Desk | -0 I     |
|--------------------|--------------------------------------------|------------------------------------|---|----|------|----|---|-----------------------------------------------------------------|----------|
| <b>≕</b> ★<br>Alma | Patron Identification                      |                                    |   |    |      |    |   | Go to Return Items Cancel Register                              | New User |
| Acquisitions       | Find user in other institution             |                                    |   |    |      |    |   |                                                                 |          |
| ilı                | Scan patron's ID or search<br>for patron * | General, Simone - 1341021120006137 | × | := | ூ Go |    |   |                                                                 |          |
| Resources          | Use proxy                                  |                                    |   |    |      |    |   |                                                                 |          |
| Fulfillment        | Proxy for                                  | Yearwood, Simone                   |   |    | -    |    |   |                                                                 |          |
|                    |                                            |                                    |   |    |      |    |   |                                                                 |          |

- 3. Search for the **proxy's** barcode not the faculty/researcher
- 4. Select the faculty member or researcher they are acting as a proxy for and click **Go**. You see that it opens up the faculty member's account and says the proxy is by the student in front of you. Now you can loan as normal.
- 5. Scan the item's barcode.

#### **Delete Proxy**

- 1. Go to Fulfillment > Checkout/Checkin> Manager Patron Services
- 2. Scan in the patron's barcode, or key in Name
- 3. Click on Edit User Information > Full Information > Proxy For tab> click on ellipses ... click Delete

| Queens                   | A Physical items •               | Title 👻             |             |         |           |            | ń          | <b>,</b> α | Benjamin S. Ros<br>Library - Main Se<br>Desk | enthal<br>ervice | • Å       | 1         | 2      | Ð    |
|--------------------------|----------------------------------|---------------------|-------------|---------|-----------|------------|------------|------------|----------------------------------------------|------------------|-----------|-----------|--------|------|
| ≕★<br>Alma<br>Production | <ul> <li>User Details</li> </ul> |                     |             |         |           |            |            |            |                                              | Toggle           | Account T | ype       | Cancel | Save |
|                          | General, Simone                  |                     |             |         |           |            |            |            |                                              |                  |           |           | 0      | >    |
| Acquisitions             | General Information              | Contact Information | Identifiers | Notes E | Blocks    | Fines/Fees | Statistics | Attachment | Proxy For                                    | History          |           |           |        |      |
| Fulfilment               | 1 - 1 of 1<br>Name               |                     |             | E       | mail      |            |            |            |                                              |                  | Add Pr    | oxy For 👻 | ۥ      | •    |
| <b>9</b><br>Admin        | 1 Yearwood, Simon                | e 🔊                 |             | Er      | nomis1217 | @gmail.com |            |            |                                              |                  |           |           |        | ļ    |
| Analytics                |                                  |                     |             |         |           |            |            |            |                                              |                  | Del       | ete       | -      |      |

#### Loan an Item

To loan an item

- 1. Go to Fulfillment > Checkout/Checkin> Manager Patron Services
- 2. Scan in the patron's barcode, or key in Name

#### The Loans tab is selected by default

1. Scan in item barcode

| QUEENS                                 | All •                                                                                            |                |       | ŕ                                    | l∗ Q          | Benjamin<br>Library - N<br>Desk | S. Rosenthal<br>lain Service | • A L 🖻           | <b>?</b> | 3    |
|----------------------------------------|--------------------------------------------------------------------------------------------------|----------------|-------|--------------------------------------|---------------|---------------------------------|------------------------------|-------------------|----------|------|
| <b>≕</b> ★<br>Alma                     | < Patron Services                                                                                |                |       | Add/Renew Patron Ro                  | e E           | dit User Info S                 | ubmit Request                | Refresh Blocks/No | tes      | Done |
| Acquisitions                           | General, Simone           Active balance<br>ID<br>User group         0.00 USD<br>134102112000613 | 37             |       | Send Activity Re<br>Send Requests Re | port<br>port  | User Notes<br>Add Note          |                              |                   |          | ~    |
| Fulfillment<br>P<br>Admin<br>Analytics | Loans Returns Requests Netwo                                                                     | rk Activity    | і≣ ОК | Create item                          |               |                                 |                              |                   |          |      |
|                                        | 1 - 1 of 1 Q Search<br>▼ Loan Display : All Ioans マ                                              |                |       |                                      |               | Renew Selected                  | Renew All                    | Change Due Date   | G (      | •    |
|                                        | Title                                                                                            | Barcode        | Fine  | ▲ Due Date                           | Loan<br>Notes | Loan Status                     | Call Num                     | ber<br>Date       |          |      |
|                                        | 1. D Foundations of library and information science / Richard E. Rubin.                          | 31153006761563 |       | 08/11/2021<br>18:42:25 EDT           | ~             | Normal                          | Z665.2 .U<br>R83 1998        | <sup>6</sup> -    |          | )    |

- a. The **Loan Display** option will always default to **Loans of this session**, meaning it will only show items that have been loaned to the patron while you've been recently interacting with them.
- b. To see all of the patron's loans, click on the box and select **All Loans.**
- c. To loan additional items, continue scanning in barcodes.

Active Balance - Displays fines, fees or other charges Loans Tab - Check out items or display all loans Returns Tab - Return an item or display recent returned items Requests Tab - Displays all requests Network Activity - Displays all CUNY activity

A note about the **Account Type**:

- Alma refers to external users and internal users. Perhaps counter-intuitively:
  - 1. **External users** are those loaded into Alma by dataload, such as students, staff, and faculty (the data came from outside, external to Alma)
  - 2. Internal users are created *within* Alma, such as our training example here, or Interlibrary Loan institutions, or some special borrowers

Patrons can renew their own items online in Primo, or staff can do this from here in Alma. To renew an item:

- 1. Go to the patron's record: Go to Fulfillment > Checkout/Checkin> Manager Patron Services
- 2. From the drop-down Loan Display menu, choose All Loans
- 3. There are three renewal choices:
  - 1. **Renew all loans:** Quickly renew everything on a patron's record by clicking **Renew All** above the loaned items list.
  - 2. **Renew individual items:** Renew a single item by clicking on the row action items button and selecting **Renew**.
  - 3. Renew by changing date: Renew or change date for specific loans by selecting their boxes on left side of list, then clicking on Renew Selected or Change Due Date at the top. If you choose Change Due Date, select the new due date from the calendar.

| QUEENS                                   | +A User    | s • All •                                                                            |                |       | fi v                                       | ٩             | Benjamin<br>Library - 1<br>Desk                                      | S. Rosenthal<br>Main Service                           | • # 7 5                    | 8      | Ð        |
|------------------------------------------|------------|--------------------------------------------------------------------------------------|----------------|-------|--------------------------------------------|---------------|----------------------------------------------------------------------|--------------------------------------------------------|----------------------------|--------|----------|
| <b>≕</b> ★<br>Alma                       | < Patron   | Services                                                                             |                |       | Add/Renew Patron Role                      | Edit          | User Info                                                            | Submit Request                                         | Refresh Blocks/N           | otes   | Done     |
| Acquisitions<br>Resources<br>Fulfillment | le         | YEARWOOD, SIMONE<br>Active balance<br>ID<br>User group<br>Returns<br>Requests<br>Net | work Activity  |       | Send Activity Repor<br>Send Requests Repor | rt<br>rt      | User Notes<br>1. Patron fai<br>semester<br>2. HOME_LII<br>Edit Notes | s<br>iled to follow rule<br>SY/QN<br>BRARY: QC001<br>s | . Banned from room u       | se for | ~        |
| ۶<br>Admin<br>الس<br>Analytics           | Scan       | item barcode *                                                                       |                | і≡ ок | Create Item                                |               |                                                                      |                                                        |                            |        |          |
|                                          | 1 - 1 of 1 | 1 Q Search<br>ban Display : All loans -                                              |                |       |                                            | R             | enew Selected                                                        | Renew All                                              | Change Due Date            | C)     | <b>G</b> |
|                                          | •          | \$ Title                                                                             | Barcode        | Fine  | ▲ Due Date N                               | .oan<br>lotes | 🗘 Loan Status                                                        | Call Nurr                                              | nber 🗘 Last Renew<br>Date  |        |          |
|                                          | 1. 🗌       | Are you there God? It's me, Margaret /<br>Judy Blume.                                | 31153008569568 | -     | 08/19/2021<br>09:00:00 EDT                 | F             | Renewed                                                              | B659A                                                  | 06/24/2021<br>03:01:47 EDT |        | ·        |

4. If an item fails to renew - for example, if the item has been requested - you will see an alert at the top of the screen and the due date will not change.

#### Mark an Item Claimed Return, Lost, or Found

There are three additional statuses you can manually set for an item on a patron record:

- Selecting **Claimed Return** leaves the item charged to the patron's account, though not accruing fines after the date it's marked Claimed Return.
- Selecting **Lost** generates a fee for the item.
- Selecting **Found** reverses either of these.

To change these statuses:

1. Be in the patron record

- 2. From the Loan Display, choose All loans
- 3. From the list, locate the item(s) the patron is claiming were returned or lost
- 4. Click on the ellipses ...
- 5. For each item, select **Claimed Return** or **Lost**. You can add a note if you need to.
  - Once an item is set to **Claimed Return**, you will see both **Lost** and **Found** as choices in the row action item list.
  - Found will return the item and eliminate any fines or fees attached.
  - Once an item is set to Lost, you will only see Found Item as an option.

| A Date                       | on Services                                                                                       |                           |        | Add/Renew Patron Role | Edit | User Info     | Submit Request   | Ref   | fresh Blocks/Notes                                                                                                    |
|------------------------------|---------------------------------------------------------------------------------------------------|---------------------------|--------|-----------------------|------|---------------|------------------|-------|----------------------------------------------------------------------------------------------------|
| ( Tuur                       | 01106141063                                                                                       |                           |        |                       | Lon  |               | Jubiliti Hequeor |       |                                                                                                    |
|                              | YEARWOOD, SIN                                                                                     | IONE                      |        |                       |      |               |                  |       |                                                                                                    |
|                              | Active balance                                                                                    | 0.00 USD                  |        | Send Activity Report  |      |               |                  |       |                                                                                                    |
| $\sim$                       | User group                                                                                        | Queens Faculty            |        | Send Requests Report  |      |               |                  |       |                                                                                                    |
|                              |                                                                                                   |                           |        |                       |      |               |                  |       |                                                                                                    |
| User N                       | lotes                                                                                             | ~                         |        |                       |      |               |                  |       |                                                                                                    |
| 1. Patro<br>seme             | on failed to follow rule.<br>ester. SY/QN                                                         | Banned from room use for  |        |                       |      |               |                  |       |                                                                                                    |
| 2. HOM                       | IE_LIBRARY: QC001                                                                                 |                           |        |                       |      |               |                  |       |                                                                                                    |
|                              |                                                                                                   |                           |        |                       |      |               |                  |       |                                                                                                    |
| Edit                         | Notes                                                                                             |                           |        |                       |      |               |                  |       | Renew                                                                                                    |
| Edit                         | Notes<br>oans Returns                                                                             | Requests Network Activity |        |                       |      |               |                  |       | Renew<br>Work Order                                                                                                    |
|                              | oans Returns                                                                                      | Requests Network Activity | U      |                       |      |               |                  |       | Renew<br>Work Order<br>Loan History                                                                                                    |
| Edit M                       | oans Returns                                                                                      | Requests Network Activity | :≡ ок  | Create Item           |      |               |                  |       | Renew<br>Work Order<br>Loan History<br>Lost                                                                                                    |
| Edit M                       | Notes Oans Returns an item barcode *                                                              | Requests Network Activity | III OK | Create Item           |      |               |                  |       | Renew<br>Work Order<br>Loan History<br>Lost<br>Claimed Return<br>Delete Loan                                                                               |
| Edit M                       | Notes       an item barcode *                                                                     | Requests Network Activity | ii OK  | Create Item           |      |               |                  |       | Renew<br>Work Order<br>Loan History<br>Lost<br>Claimed Return<br>Delete Loan<br>Change Due Date                                                            |
| Edit M<br>Sca<br>1-10        | Notes       an item barcode *                                                                     | Requests Network Activity | III OK | Create Item           | R    | enew Selected | Renew All        | Chang | Renew<br>Work Order<br>Loan History<br>Lost<br>Claimed Return<br>Delete Loan<br>Change Due Date<br>View Notes                                              |
| Edit M<br>La<br>Sca<br>1-1 o | Notes       Returns       an item barcode *       of 1     Q Search       Loan Display : All Ioan | Requests Network Activity | III OK | Create Item           | R    | enew Selected | Renew All        | Chang | Renew<br>Work Order<br>Loan History<br>Lost<br>Claimed Return<br>Delete Loan<br>Change Due Date<br>View Notes<br>View Queue                                |
| Edit V<br>Sca<br>1-1 o       | Notes Returns an item barcode * f1 Q. Search Loan Display : All Ioan                              | Requests Network Activity | III OK | Create Item           | R    | enew Selected | Renew All        | Chang | Renew<br>Work Order<br>Loan History<br>Lost<br>Claimed Return<br>Delete Loan<br>Change Due Date<br>View Notes<br>View Notes<br>View Queue<br>View Policies |

#### Pay a Fine

To pay fines:

- 1. From the main menu, select Fulfillment > Checkout/Checkin> Manage Patron Services
- 2. Scan patron barcode or enter ID number

| QUEENS                                 | +A User  | s▼ All ▼                                                                                                    | <u></u> ∱▼ (                                 | Q.          | Benjamin S. Rosenthal<br>Library - Main Service<br>Desk | • A             | 1         | Î ?     | Ð    | : |
|----------------------------------------|----------|----------------------------------------------------------------------------------------------------|----------------------------------------------|-------------|---------------------------------------------------------|-----------------|-----------|---------|------|---|
| <b>≕★</b><br>Alma                      | < Patron | Services                                                                                                    | Add/Renew Patron Role                        | Edit User I | Submit Reque                                            | st Refre        | sh Blocks | s/Notes | Done | e |
| Acquisitions                           | 0        | General, Simone       Active balance     100.00 USD Pay       ID     1341021120006137       User group     - | Send Activity Report<br>Send Requests Report | 1.          | er Notes<br>User has 1 overdue ite<br>Edit Notes        | em(s) in this l | library   |         | ~    | 1 |
| Fulfillment<br>P<br>Admin<br>Analytics | Loa      | Returns Requests Network Activity                                                                            | II OK Create Item                            |             |                                                         |                 |           |         |      |   |

- 3. On Active Balance, click on Pay
- 4. Click on Send
- 5. Are you sure you want to pay USD?, click Confirm

To Add a fine or fee:

1. Click on Active Balance

| QUEENS             | A Use    | rs 🕶 All 👻                                               |                  |    |                                    | ŕn Q,            | Benjar<br>Libran<br>Desk | min S. Rosenthal<br>y - Main Service | • Å    | T        | Î ?     | Ð    | : |
|--------------------|----------|----------------------------------------------------------|------------------|----|------------------------------------|------------------|--------------------------|--------------------------------------|--------|----------|---------|------|---|
| <b>≕</b> ★<br>Alma | < Patror | n Services                                               |                  |    | Add/Renew Patron                   | Role Ed          | lit User Info            | Submit Request                       | Refres | sh Block | s/Notes | Done | e |
|                    |          | Yearwood, Simone                                         |                  |    |                                    |                  | User No                  | otes                                 |        |          |         |      |   |
| Acquisitions       | 0        | Active balance 0.00 USD<br>ID 2110536000<br>User group - | 00000            |    | Send Activity F<br>Send Requests F | Report<br>Report | Add N                    | lote                                 |        |          |         |      |   |
| Fulfillment        | Loa      | ins Returns Requests N                                   | letwork Activity |    |                                    |                  |                          |                                      |        |          |         |      |   |
| Admin              | Scar     | item barcode * Q, Look-up or select                      | :                | := | OK Create Item                     |                  |                          |                                      |        |          |         |      |   |

2. Add Fee Type > Fee Amount > Barcode (if any) > Comment > Click Add and Close

| QUEENS             | -२ Users र All                         | •             |                               |                        |           | enjamin S. Rosenthal<br>ibrarv - Main Service | 7 A 3        | 2        | 8        | Ð    | : |
|--------------------|----------------------------------------|---------------|-------------------------------|------------------------|-----------|-----------------------------------------------|--------------|----------|----------|------|---|
| <b>≕</b> ★<br>Alma | < User Details                         | Add Fine or   | Fee                           |                        |           |                                               | Account Type | Car      | ncel     | Save | ן |
|                    | Yearwood, Simone                       | Operator Name | 10849822                      |                        |           |                                               |              |          | 0        | >    |   |
| Acquisitions       |                                        | Fee Type *    | Lost item replacement fee     |                        |           | -                                             |              |          |          |      |   |
| iin<br>Resources   | General Information                    | Owner *       | Benjamin S. Rosenthal Library |                        |           | -                                             |              |          |          |      |   |
|                    | Active balance<br>Currently filtered b | Fee Amount *  | 85.00                         |                        |           | USD                                           | 0.00         | USD      |          |      |   |
| Fulfillment        |                                        | Item Barcode  | 31153003753                   |                        |           | :=                                            |              |          |          |      |   |
| <b>P</b><br>Admin  | Title 👻                                | Comment       |                               |                        |           |                                               |              | 🔁 Add Fi | ine or l | ee   |   |
| line .             | <b>T</b> Fine/Fee types                |               |                               |                        |           | 6                                             |              |          |          |      |   |
| Analytics          |                                        |               |                               |                        |           |                                               |              |          |          |      |   |
|                    |                                        |               |                               |                        | Add Close | Add and Close                                 |              |          |          |      |   |
|                    |                                        |               |                               | No records were found. |           |                                               |              |          |          |      |   |

Note on Fine or Fee: Be mindful that any comments will be viewable by the patron.

#### Return an Item

To return items:

- 1. From the main menu, select **Fulfillment > Checkout/Checkin> Return Items**
- 2. Scan in the barcodes into the Returns field

| QUEENS                    | + Users • All •                                        |                                    | <u></u> #∗ Q                     | Benjamin S. Rosenthal<br>Library - Main Service<br>Desk | • A L 🖻 0 4           | 9 <b>:</b> |
|---------------------------|--------------------------------------------------------|------------------------------------|----------------------------------|---------------------------------------------------------|-----------------------|------------|
| <b>≕</b> ★<br>Alma        | Manage Item Returns                                    |                                    |                                  |                                                         | Go to Patron services | Exit       |
| Acquisitions<br>Resources | Place directly on hold<br>shelf<br>Scan item barcode * | ● Yes ○ No<br>31153008569568 :≣ OK | Override return date<br>and time |                                                         | 8                     |            |
| Fulfillment<br>P<br>Admin |                                                        |                                    |                                  |                                                         |                       |            |

A quick note on notifications: Overdue notices, fine notices, etc.

Patrons will receive notifications about hold requests, overdue items, lost bills, and others automatically from the system as they're processed. For some activities, such as cancelling a request, staff have the option not to notify the user if it's not necessary. All you have to do is unclick the **Notify user** box.

#### Loan an Item That Has No Barcode (aka Create Item)

If a patron presents an item to borrow that is not in the system, you can create an 'on-the-fly' item to loan the material now. Item records created on the fly will be reviewed when they are returned; a request is placed on the item to send it to Technical Services or Cataloging.

To loan an item that's not in the system or has no barcode from the patron record:

1. Click on **Create item** to the right of the **Scan Barcode** field

| QUEENS                    | f), User | rs▼ All ▼                                                                                                    | ÷r Q                                         | Benjamin S. Rosenthal<br>Library - Main Service 🔻 👫 👤 🖻 📀<br>Desk | • <b>)</b> : |
|---------------------------|----------|----------------------------------------------------------------------------------------------------|----------------------------------------------|-------------------------------------------------------------------|--------------|
| <b>≕</b> ★<br>Alma        | < Patror | 1 Services                                                                                                    | Add/Renew Patron Role Edit                   | User Info Submit Request Refresh Blocks/Notes                     | Done         |
| Ш                         |          | General, Simone                                                                                                  |                                              | User Notes                                                        | ~            |
| Acquisitions              | 8        | Active balance         100.00 USD         Pay           ID         1341021120006137         User group         - | Send Activity Report<br>Send Requests Report | 1. User has 1 overdue item(s) in this library<br>Edit Notes       |              |
| Fulfillment<br>9<br>Admin | Loa      | Returns Requests Network Activity                                                                                |                                              |                                                                   | _            |
| Analytics                 | Scan     | item barcode * Q Look-up or select IE                                                                            | OK Create Item                               |                                                                   |              |

- 2. Select the Holdings Type.
  - 1. **Best Practice:** Use "New" even when circulating an accessioned item because it's faster and easier. The item is going to be flagged so that the record will be updated once the item is returned.
- 3. Choose **Citation Type: Book** even if it's not a book. You can add details on the next screen.
- 4. Then click on **Choose** to open the form.

| Queens             | +A Users • All •           |                                                         | ÷r Q                  | Benjamin S. Rosenthal<br>Library - Main Service 🔻 📩 👤<br>Desk | Î :  |
|--------------------|----------------------------|---------------------------------------------------------|-----------------------|---------------------------------------------------------------|------|
| <b>≕</b> ★<br>Alma | Quick Cataloging           |                                                         |                       | Cancel                                                        | Save |
| Ħ                  | Title *                    | Are you there God, it's me Margaret?                    |                       |                                                               |      |
| Acquisitions       | Author                     | Blume, Judy                                             | Author initials       |                                                               |      |
| Resources          | Edition                    |                                                         | ISBN                  |                                                               |      |
|                    | LCCN                       |                                                         | System Control Number |                                                               |      |
| Fulfillment        | Other standard ID          |                                                         | Barcode               |                                                               |      |
| <b>P</b><br>Admin  | Remote record ID           |                                                         | Publisher             |                                                               |      |
| lta.               | Publication date           |                                                         | Place of publication  |                                                               |      |
| Analytics          | Additional person name     |                                                         | Source                |                                                               |      |
|                    | Series title number        |                                                         | Call number           |                                                               |      |
|                    | Note                       |                                                         | Volume                |                                                               |      |
|                    | Part                       |                                                         | Chapter number        |                                                               |      |
|                    | Pages                      |                                                         | Start Page            |                                                               |      |
|                    | End Page                   |                                                         | Chapter author        |                                                               |      |
|                    | Chapter title              |                                                         | Editor                |                                                               |      |
| In                 | Suppress from<br>Discovery | 0                                                       |                       |                                                               |      |
| 2                  | Item Information           |                                                         |                       |                                                               | ~    |
| ¢                  | Location *                 | Benjamin S. Rosenthal Library: Juvenile Level 4 (JUV) 🗸 | Barcode *             | 31153001234567                                                |      |

5. On the **Quick Cataloging Screen**, enter as much information about the item as possible.

- 1. You must add a **Title**.
- 2. Author.
- 3. Leave the box next to **Suppress from Discovery** checked. This will keep this temporary item from being searchable or findable in the public catalog.
- 6. In the **Item Information** section, you must fill out everything in here except the Public Note.
  - 1. First, choose your **Location**, whenever you're circulating this from, and you can choose the **Collection** if needed.
  - 2. Click off of that to let it update and you can now enter the **barcode**.
  - 3. Choose the **Material Type**, and here's where you can be specific to what the actual item type is.
  - 4. Choose your Item Policy (or your loan policy). We'll go with a standard Regular Loan.
  - 5. You could add a Public Note if you needed to.
- 7. Click Save

The item has been loaned according to the Item policy entered and the patron's status, with the title and barcode that was entered.

#### Institution-Level (Hold) Requests

As with renewals, patrons can request materials directly through the public catalog, but staff helping them find materials can also place requests directly through Alma.

The default patron request is set to the Title (or bibliographic) record level. To request a title:

- 1. Use the **Physical Titles** search in the persistent search bar to find the title that the patron wants.
- 2. Search for the title and hit Enter.

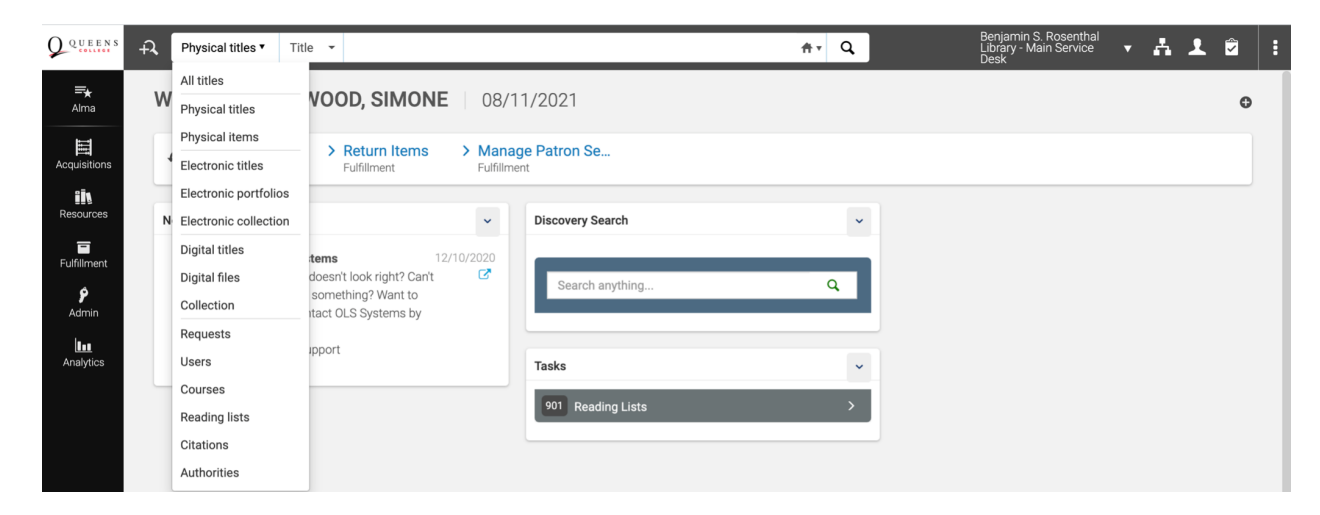

- 3. Locate the title, Click on ellipses ...
- 4. Click on **Request**, which will either be a hot button or under the row action item list icon.

| Queens             | f <b>i</b> | Physical titles         | Title 👻 1                                | foundations of library and inform                               | ation science     |                               | X Av                    | ٩  | Benjamin S. F<br>Library - Mair<br>Desk | Rosenthal<br>NService | • Å .       | L           | :       |
|--------------------|------------|-------------------------|------------------------------------------|-----------------------------------------------------------------|-------------------|-------------------------------|-------------------------|----|-----------------------------------------|-----------------------|-------------|-------------|---------|
| <b>≕</b> ★<br>Alma | ets ≪      | Physical Title          | s (1 - 17 of 17                          | ) foundations of library and in                                 | formation science |                               |                         |    |                                         |                       | Save and    | d Filter Qı | uery    |
| Acquisitions       | Face       | A Institution           | A Network                                | Lt Community                                                    |                   |                               |                         |    |                                         |                       |             |             |         |
| in.<br>Recourses   |            | Sort by : Rank          | <ul> <li>Secondary S</li> </ul>          | Sort by : Rank 👻                                                |                   |                               |                         |    |                                         | Expand: P             | hysical 🗸 😒 | C+          | ۰       |
|                    |            | 1 🔥 Foundati            | ions of library ar                       | nd information science / Rich                                   | nard E. Rubin.    |                               |                         |    |                                         |                       | Holdings    | Items       |         |
| Fulfillment        |            | Book By F<br>Subject: L | Rubin, Richard, (Ne<br>library scienceUn | w York : Neal-Schuman Publishe<br>ited States. Library science. | rs, ©1998.)       | Language: Eng<br>ISBN: 155570 | lish<br>3097 and others |    | MMS ID:<br>990040385530106137           |                       | Request     |             |         |
| 9                  |            | Bibliothee<br>Modificat | kwetenschap. and<br>ion Date: 11/01/20   | l others<br>D20 02:31:54 EST                                    |                   | Record number<br>01cuny_netwo | r: ocm37975489-<br>rk ¥ |    |                                         |                       | Linked [    | ata         | Request |
| Admin              |            | Creation I              | Date: 07/05/2020                         | 09:44:55 EDT                                                    |                   |                               |                         |    |                                         |                       | Add Hol     | dings       |         |
| Analytics          |            | ¥ •                     | Physical (1)                             | Other details                                                   |                   |                               |                         |    |                                         |                       | Display     | in Discov   | ery     |
|                    |            | 1 Holdings              | 0 of 1 items are av                      | vailable                                                        |                   |                               |                         |    |                                         |                       |             |             |         |
|                    |            | Libra                   | ry                                       | Location                                                        | Call Number       |                               | Accession Numb          | er | Item Availability                       | Related R             | ecord       |             |         |
|                    |            | QCOO                    | )1                                       | STAC5                                                           | Z665.2 .U6 R      | 83 1998                       | -                       |    | 1 Not Available                         | -                     |             |             |         |
|                    |            | Holdings                | Items                                    |                                                                 |                   |                               |                         |    |                                         |                       |             |             |         |

- 5. For the **Request Type**, choose **Patron physical item request**. The page will refresh to show the context-dependent options for this request type.
- 6. Scan the patron's barcode in the **Requester** field or enter by patron name. Give the system a moment to find them.

| QUEENS             | ÷, | Physical titles •      | Keywords 👻                                    |    | <u></u> ∱⊤ Q | <b> </b> | Å | Ŧ | 2?     | •9   | :  |
|--------------------|----|------------------------|-----------------------------------------------|----|--------------|----------|---|---|--------|------|----|
| <b>≕</b> ★<br>Alma | <  | Create Request         |                                               |    |              |          |   |   | Cancel | Subm | it |
| Acquisitions       |    | Foundations of library | y and information science / Richard E. Rubin. |    |              |          |   |   |        | >    |    |
| iis.               |    | Create Request         |                                               |    |              |          |   |   |        | ~    |    |
| Resources          |    | Request Type           | * Patron physical item request                | -  |              |          |   |   |        |      |    |
| Fulfiliment        |    | Requester              | * Yearwood, Simone                            | ∷≡ |              |          |   |   |        |      |    |
| <b>9</b><br>Admin  |    | Note                   |                                               |    |              |          |   |   |        |      |    |
|                    |    | Pickup Institution     | * My Institution: Queens College              | •  |              |          |   |   |        |      |    |
| Analytics          |    | Pickup At              | *                                             | -  |              |          |   |   |        |      |    |
|                    |    |                        | Override On Shelf Request Policy              |    |              |          |   |   |        |      |    |

- 7. Choose the **Pick-up Location** that the patron wants; their preferred location or locations will be at the top.
- 8. If needed, add additional information at the bottom, such as **Material Type, Date Needed By**, or a different **Loan Period** if it's available.
- 9. When you're done, click **Submit** in the upper right corner.

At this point, the request will appear on the patron's record on the Requests tab, and you can search for this request using the persistent search bar and the criteria for the Requests search type.

The Pick List is the list that staff or students use to pull requested items from the shelves. To view the pick list for your location:

1. Make sure your **Currently At** is set to the proper location.

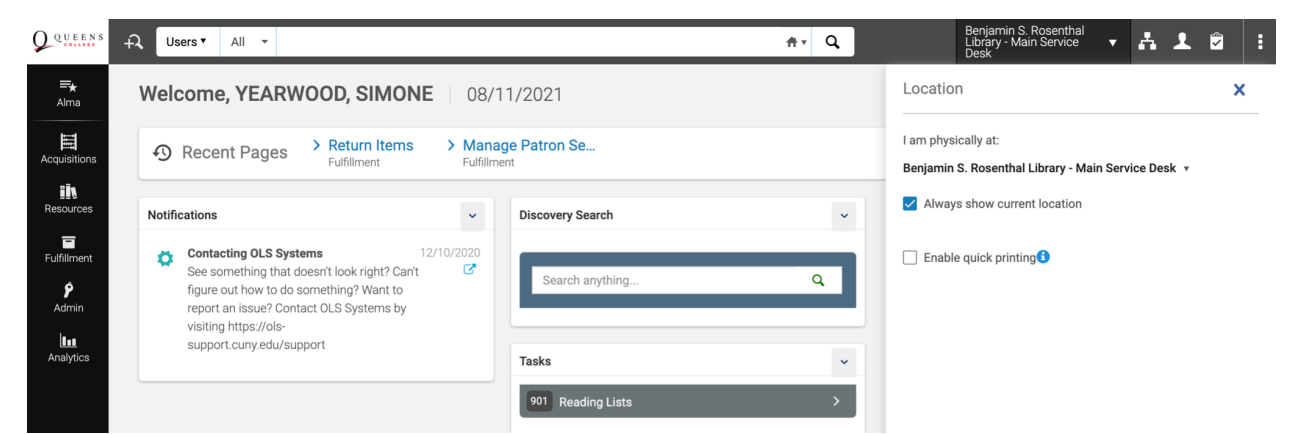

2. Go to Fulfillment, then under Resource Requests, click on Pick From Shelf.

| QUEENS             | + Users▼ All ▼                                                                           |                         |                     | ŧ۲ | ٩ | Benjamin S. Rosenthal<br>Library - Main Service<br>Desk | Å | Ŧ | 2 | : |
|--------------------|------------------------------------------------------------------------------------------|-------------------------|---------------------|----|---|---------------------------------------------------------|---|---|---|---|
| <b>≕</b> ★<br>Alma | Checkout/Checkin  Manage Patron Services  Return Items                                   | 10NE 08/1               | 1/2021              |    |   |                                                         |   |   | 0 |   |
| Acquisitions       | Resource Requests                                                                        | ems > Mana<br>Fulfillmo | ge Patron Se<br>ent |    |   |                                                         |   |   |   |   |
| Resources          | Scan In Items<br>Expired Hold Shelf<br>Active Hold Shelf                                 | ~                       | Discovery Search    |    | ~ |                                                         |   |   |   |   |
| Fulfillment        | Deliver Digital Documents<br>Approval Requests List<br>Monitor Requests & Item Processes | 12/10/2020<br>? Can't C | Search anything     | c  | ι |                                                         |   |   |   |   |
| Admin              | Course Reserves                                                                          | s by                    |                     |    |   |                                                         |   |   |   |   |

- 3. The pick list will open, and you can use the facets on the left to limit it as needed:
  - 1. Request Date and Request Type
  - 2. The collection **Location** and **Call Number** ranges, which may make it easier to print out segments of the list for different staff to walk the shelves.
  - 3. The **Destination** for the requested item, including the library's own Hold shelf and internal reshelving.

| Queens                          | Physical items •                                                                                                    | Title | , v                                                                                                    | ÷.                                                                                             | ٩                          | Benjamin S. Rosenthal<br>Library - Main Service<br>Desk | - <i>6</i> | ۰ <b>۱</b> | Ê (       | 9        | :   |
|---------------------------------|----------------------------------------------------------------------------------------------------|-------|----------------------------------------------------------------------------------------------------|------------------------------------------------------------------------------------------------|----------------------------|---------------------------------------------------------|------------|------------|-----------|----------|-----|
| <b>≕</b> ★<br>Alma              | Facets                                                                                                    | »     | esources (1 - 3 of 3 )                                                                                                    |                                                                                                |                            |                                                         |            |            | Print     | Slip Rep | ort |
|                                 | Request Date<br>Today (3)                                                                                                    | ~     | Location Name - Asc 👻                                                                                                    |                                                                                                |                            |                                                         | Prir       | nt Slip    | Cancel    | ₽        | ۰   |
| Resources<br>Tutfilment         | Request/Process Type<br>Patron physical item<br>Location<br>Stacks Level 5 (2)                                               | (3)   | eople of Brooklyn : a history of two neighborhoods / by Davi<br>r: Ment, David.<br>9780932520048<br>tt: [Brooklyn] : Brooklyn Educational & Cultural Alliance, ©1980.                                                | d Ment & Mary S. Dono<br>Location: Stacks Level 4<br>Call Number: F128.68 .8<br>Requests: 1    | wan.<br>4<br>843 M46       |                                                         | Cance      | I Request  | Mark as I | Aissing  |     |
| ۶<br>Admin<br>Linu<br>Analytics | Stacks Level 4 (1)<br>Call Number<br>F128.68 .B43 M46 (1)<br>Z665.2 .U6 R83 2010<br>Pickup Institution<br>Queens College (2) | (2)   | lations of library and information science / Richard E. Rubin,<br>IF Rubin, Richard, 1949-<br>1555706008<br>12 Yord d.<br>14 New York: Neal-Schuman Publishers, @2010.<br>16 Hotes: Let me know if this Is available | Location: Stacks Level 3<br>Call Number: Z665.2 .U<br>2010<br>Requests: 1                      | 5<br>16 R83                |                                                         | Cance      | l Request  | Mark as I | Aissing  |     |
|                                 | Lehman College (1)<br>Destination<br>Hold Shelf (2)<br>Library of Another In<br>Material Type<br>Undefined (3)               | (1)   | ssional education and training for library and information we<br>cil.<br>9780853657071<br>It: London : Library Association on behalf of the Council, 1986.                                                           | rk : a review / by the Li<br>Location: Stacks Level 5<br>Call Number: Z669.3 .P<br>Requests: 1 | ibrary and<br>5<br>76 1986 | d Information Services                                  | Cance      | l Request  | Mark as I | Aissing  |     |
| œA                              | Request Printed<br>No (3)<br>Request Reported<br>No (3)                                                                      | ~     |                                                                                                    |                                                                                                |                            |                                                         |            |            |           |          |     |

To print the pick list, click on **Print Slip Report** in the upper right column and follow local unit instructions on printing.

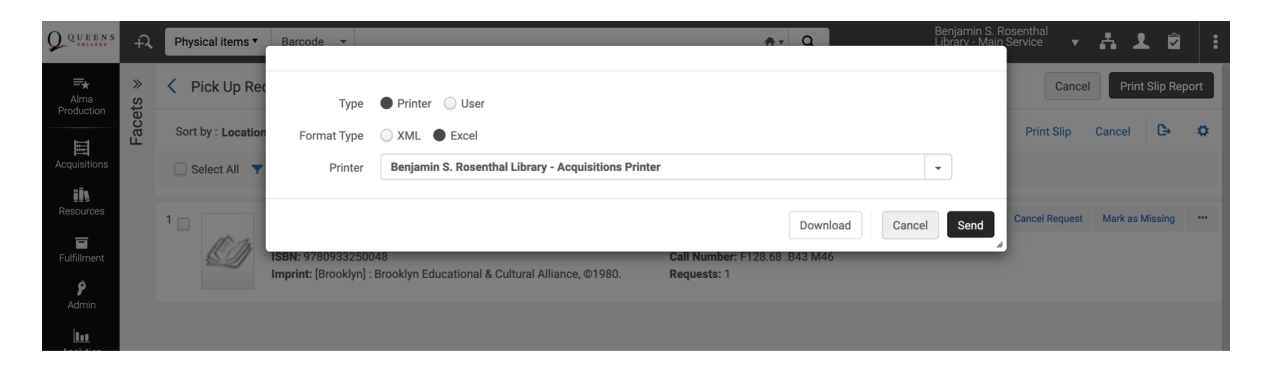

From the pick list, you can also take actions on the requests:

You can **Cancel** a request: choose a reason from the drop-down, add a note to the patron, and choose whether to notify the patron of the cancellation or not.

**Skip Location** will allow the request to move on to another location, if you can't find the item but aren't sure it's actually missing or just mis-shelved, or if the item is found but is damaged.

Under the row action items list, **Mark as Missing** will mark the item missing, and then the request will move on to another library. Note that this will mark all items on your holdings record that had a status of *Item in Place* as *Missing*; any items not currently in place will not change. In other words, it assumes that if *one* item on the holdings at your location is missing, then *all* of the items are missing because any of them could have filled this request.

Edit the request if needed, or update the request Expiry Date.

#### Scanning in Available Requests

| QUEENS             | A Physical items * Barcode *                                                             |                   |                                | n, Q               | lenjamin S. Rosenthal<br>ibrary - Main Service<br>lesk | • Å               | 1 8 0      | @ !  |
|--------------------|------------------------------------------------------------------------------------------|-------------------|--------------------------------|--------------------|--------------------------------------------------------|-------------------|------------|------|
| Alma<br>Production | < Scan In Items                                                                          |                   |                                |                    |                                                        |                   | Clear List | Exit |
| Acquisitions       | Scan in Items Change Item Information                                                    |                   |                                |                    |                                                        |                   |            |      |
| Resources          | Place directly on hold shelf • Yes · No<br>Automatically print slip • Yes · No           |                   |                                |                    |                                                        |                   |            |      |
| Fulfilment         | External Identifier 💿 Yes 🔹 No                                                           |                   |                                |                    |                                                        |                   |            |      |
| Admin              | Register in-house use Scan item barcode •                                                |                   | і≣ ок                          | Create Item        |                                                        |                   |            |      |
| Analytics          | Scan request ID                                                                          |                   | ОК                             |                    |                                                        |                   |            |      |
|                    | 1 - 1 of 1                                                                               |                   |                                |                    |                                                        |                   | D          | •    |
|                    | Title Destination                                                                        | Barcode           | Request/Process<br>Type        | Requester          | Requester ID                                           | Place in<br>Queue | Checked In |      |
|                    | Foundations of library and<br>1. information science / Richard E. On Hold Shel<br>Rubin. | if 31153009333022 | Patron physical<br>tem request | YEARWOOD, SIMONE 🛓 | 10849822                                               | 1                 | ·          | ••   |

- 1. Click Yes for Place directly on hold shelf and Automatically print slip.
- 2. Scan or type in the item barcode in the Scan item barcode\* box and click OK

Note that as items are scanned in to fulfill requests, they will disappear from the pick list – staff can review the list periodically to see what's left to be found.

#### **Hold Shelf Lists**

To view the hold shelf lists, go to either Active or Expired Hold Shelf under the Fulfillment menu.

| QUEENS                           | ÷7,   | Physical items                     | • Barcode                                          | -                                                     |                              |            |                                                                               | ŧ۲     | ٩     |               | Benjamin<br>Library - I<br>Desk | n S. Rosenthal<br>Main Service |      | Å,          | ł   | 2    | : |
|----------------------------------|-------|------------------------------------|----------------------------------------------------|-------------------------------------------------------|------------------------------|------------|-------------------------------------------------------------------------------|--------|-------|---------------|---------------------------------|--------------------------------|------|-------------|-----|------|---|
| <b>≕</b> ★<br>Alma<br>Production | Activ | ve Hold Shelf                      | tems                                               |                                                       |                              |            |                                                                               |        |       |               |                                 |                                |      |             |     | Back |   |
| Acquisitions                     |       | Active Hold She                    | If Items                                           |                                                       |                              |            |                                                                               |        |       |               |                                 |                                |      |             |     |      |   |
| IN<br>Resources                  |       | Sort by : Call Number 👻 1 - 1 of 1 |                                                    |                                                       |                              |            |                                                                               |        |       |               |                                 | C                              | \$   | •           |     |      |   |
| E<br>Fulfillment                 |       | 1                                  | Foundations<br>Barcode: 3115                       | of library and info<br>3009333022                     | ormation science /           | Richard E. | Rubin.<br>Held For: YEARWOOD, S                                               | SIMONE | Place | e in Queue: 0 |                                 | Cancel Reques                  | at U | lpdate Expi | iry |      |   |
| <b>P</b><br>Admin                |       |                                    | Location: Benj<br>Call Number: 2<br>Material Type: | amin S. Rosenthal Li<br>2665.2 .U6 R83 2010<br>: Book | ibrary - Stacks Level 5<br>) | 5          | Preferred Identifier: 108<br>Held Since: 08/16/2021<br>Held Until: 08/26/2021 | 349822 |       |               |                                 |                                |      |             |     |      |   |
| Analytics                        |       |                                    |                                                    |                                                       |                              |            |                                                                               |        |       |               |                                 |                                |      |             |     |      |   |

The **Active Hold Shelf** displays active holds at your location, sortable by requester, title, hold start or expiration date, call number, etc. You can manage each hold from the row action item list in that row.

- **Cancel** the request, and allow the item to go in transit back to its owning library or on to fill another request.
- Update the request Expiry date to extend the hold.
- Mark the item as Missing if staff went to retrieve it from the hold shelf and it can't be found by clicking on ellipses ...

#### **Monitor Requests & Item Processes**

This page provides updated information on the various types of resource requests, and their progression within Alma.

Go to Fulfillment, then under Resource Requests, click on Monitor Requests & Item Processes

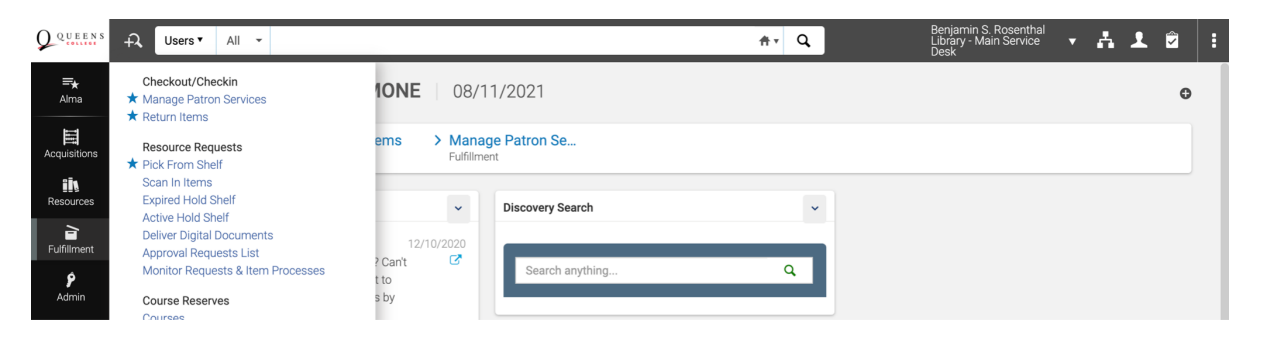

Click on Facets to open options

| QUEENS                           | Requests •                                 | All 👻        |                                                                     |                                               | ٩ | Benjamin S. Rosenthal<br>Library - Main Service<br>Desk | • i | 1 | . 🖍 | ?     | Ð    | :   |
|----------------------------------|--------------------------------------------|--------------|---------------------------------------------------------------------|-----------------------------------------------|---|---------------------------------------------------------|-----|---|-----|-------|------|-----|
| <b>≕</b> ★<br>Alma<br>Production | Facets                                     | »            | onitoring (1 - 20 of 152 )                                          |                                               |   |                                                         |     |   |     |       |      |     |
|                                  | Type                                       |              |                                                                     |                                               |   |                                                         |     |   |     |       | C+   | •   |
| Acquisitions                     | In Process (7)                             |              | re - Include Pending Resource Sharing Requests                      | : Yes 👻 Clear all                             |   |                                                         |     |   |     |       |      |     |
| Resources                        | Material Type                              |              | izing methodologies - research and indigenous                       | s naonlas /                                   |   |                                                         |     |   | С   | ancel | Edit |     |
|                                  | Book (136)                                 |              | Type: Patron physical item request                                  | Place in Queue: 1                             |   |                                                         |     |   |     |       |      |     |
| Fulfillment                      | Laptop Accessory (4                        | l)           | System 🔊                                                            | Request Date: 08/12/2020                      |   |                                                         |     |   |     |       |      |     |
| <b>P</b><br>Admin                | + More (3)                                 |              | r: MUKHERJEE, ROOPALI                                               |                                               |   |                                                         |     |   |     |       |      |     |
| 1.1                              | Workflow Step<br>On Hold Shelf (1)         |              | dentifier: 773206710006137                                          |                                               |   |                                                         |     |   |     |       |      |     |
| Analytics                        | Transit Item (146)<br>Undefined (5)        |              | izing methodologies : research and indigenou                        | s peoples /                                   |   |                                                         |     |   | C   | ancel | Edit | ••• |
|                                  | Request/Process Ty                         | pe           | 18620006137                                                         | Request Date: 08/13/2020                      |   |                                                         |     |   |     |       |      |     |
|                                  | Acquisition technic<br>Patron physical ite | . (7)<br>(9) | system 💵<br>#: MUKHERJEE, ROOPALI 🔊                                 |                                               |   |                                                         |     |   |     |       |      |     |
|                                  | Transit For Resh (136                      | 136)         | cation: Benjamin S. Rosenthal Library<br>dentifier: 773408520006137 |                                               |   |                                                         |     |   |     |       |      |     |
|                                  | Request Date<br>Today (7)                  |              | 119 handbook of policies and procedures (                           |                                               |   |                                                         |     |   | C   | ancel | Edit |     |
|                                  | Yesterday (12)<br>Up to three days a       | (23)         | Type: Patron physical item request<br>5340006137                    | Place in Queue: 1<br>Request Date: 08/14/2020 |   |                                                         |     |   |     |       | Lun  |     |

On this page, you can:

- View the history of the request
- Cancel the request
- Extend the request to a later time or date
- Mark the item as missing
- Print a call slip for the item before going to look for the item

Fulfillment Tasks (included personal experiences of what can/can't be done w your login at bottom of document)

If you haven't already, work through each of the tasks below to practice using Alma. This practice is the best way to learn the system – by using it!

- 1. Find and view your own patron record using Manage Patron Services
- 2. Check an item out to yourself.
- 3. Manually change the due date or renew an existing item if possible.
- 4. Make the new item you checked out to yourself Claimed Returned, then Found, then Lost, then Found.
- 5. Return the new item.
- 6. Give yourself a fine and "pay" it.
- 7. Loan a Quick Cataloging item to yourself and return it.
- 8. Search for a Physical Title at your institution and request it.
- 9. Go to the Pick List for your institution and view your request there, then go to Monitor Requests and Item Processes list and view it there. Compare what you can do with the request in each place.
- 10. Process the Pick List request for that item, then view it on the Active Hold Shelf. Update Expiry (hold expiration date) so it shows up on the Expired Hold Shelf list. View the expired hold there.